## Un nom d'utilisateur et un mot de passe sont demandés lors de la connexion d'un disque multimédia à l'ordinateur

S'applique à : Windows 7 Entreprise, Windows 7 Édition Familiale Basique, Windows 7 Édition Familiale Premium, Plus

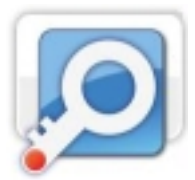

Ce document est un article pas à pas.

#### Résumé

Un nom d'utilisateur et un mot de passe sont demandés lors de la connexion d'un disque multimédia à l'ordinateur exécutant Windows 7, par le biais d'une connexion réseau, que ce soit directement ou via un routeur, et ce même si aucun mot de passe n'a été activé précédemment. Cet article décrit comment résoudre ce problème.

#### Solution 1 : Modification des paramètres de partage

1. Cliquez sur **Démarrer** 👩 , puis sur **Panneau de configuration**.

| 🧭 Paint 🕨                               |                          |
|-----------------------------------------|--------------------------|
| Mise en route                           |                          |
| Se connecter à un projecteur            | Documents                |
| Connexion Bureau à distance             | Images                   |
| Pense-bête                              | Musique                  |
| Calculatrice                            | Ordinateur               |
| Solutil Capture                         | Panneau de configuration |
| Télécopie et numérisation Windows       | Programmes par défaut    |
| Loupe                                   | Aide et support          |
| Tours las monoments                     |                          |
| <ul> <li>rous les programmes</li> </ul> |                          |
| Rechercher les programmes et fichiers 👂 | Arrêter 🕨                |
| 🛜 🤌 🚞 O                                 |                          |

2. Cliquez sur **Réseau et Internet**.

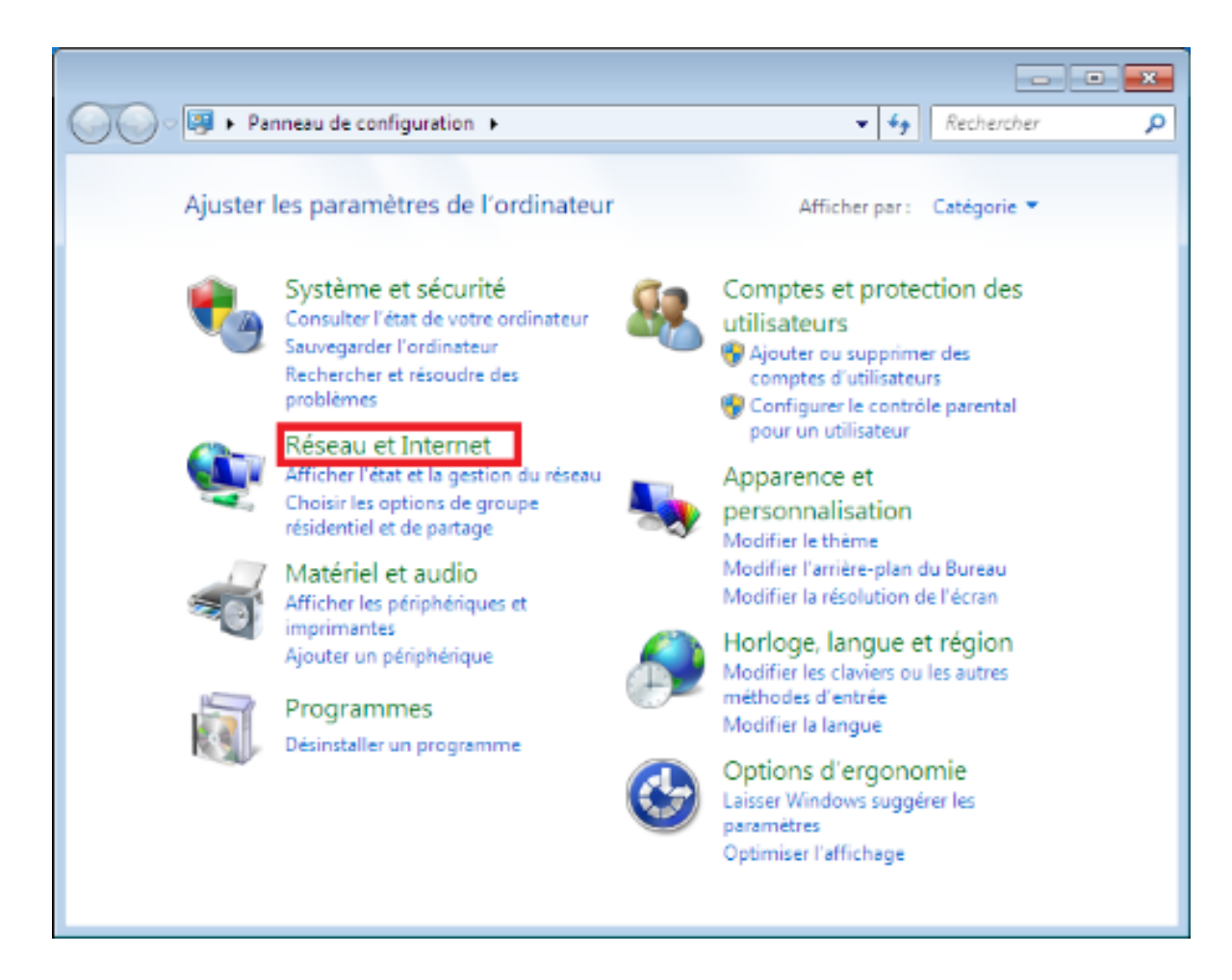

3. Cliquez sur Centre Réseau et partage.

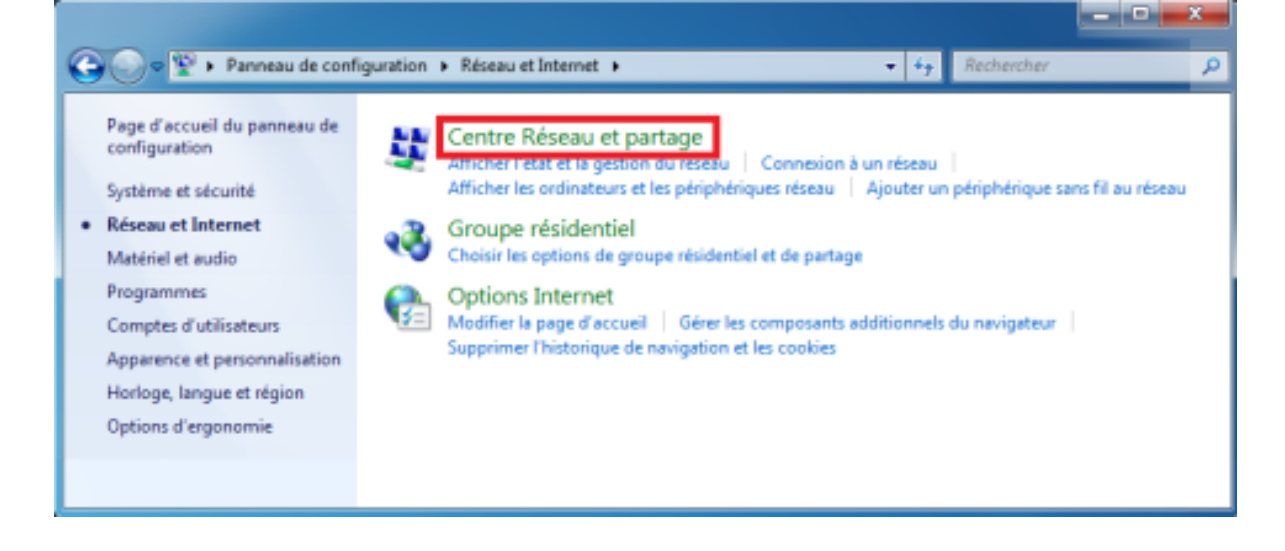

4. Dans la partie gauche de la fenêtre, cliquez sur **Modifier les** paramètres de partage avancés.

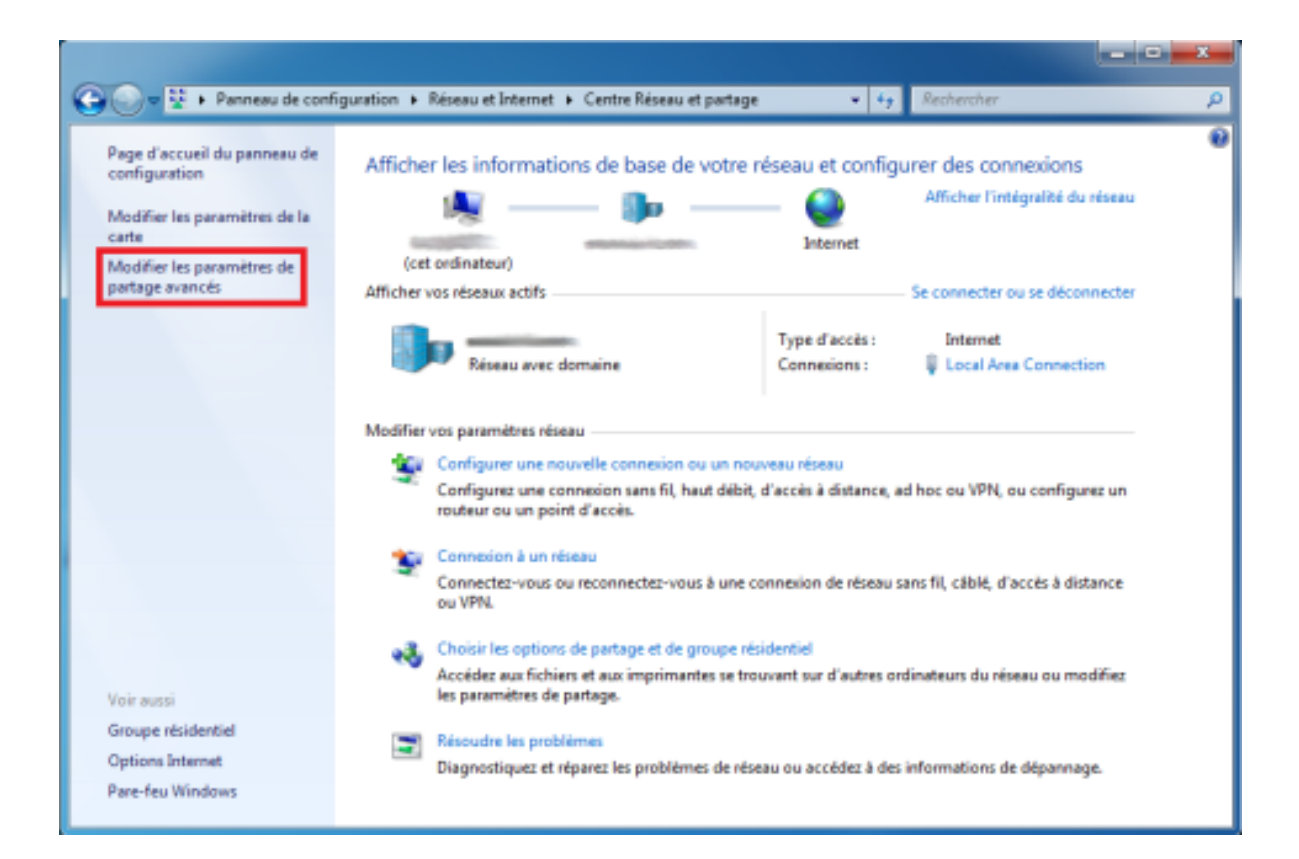

5. Dans la section **Partage protégé par mot de passe**, sélectionnez la case d'option **Désactiver le partage protégé par mot de passe**, puis cliquez sur **Enregistrer les modifications**.

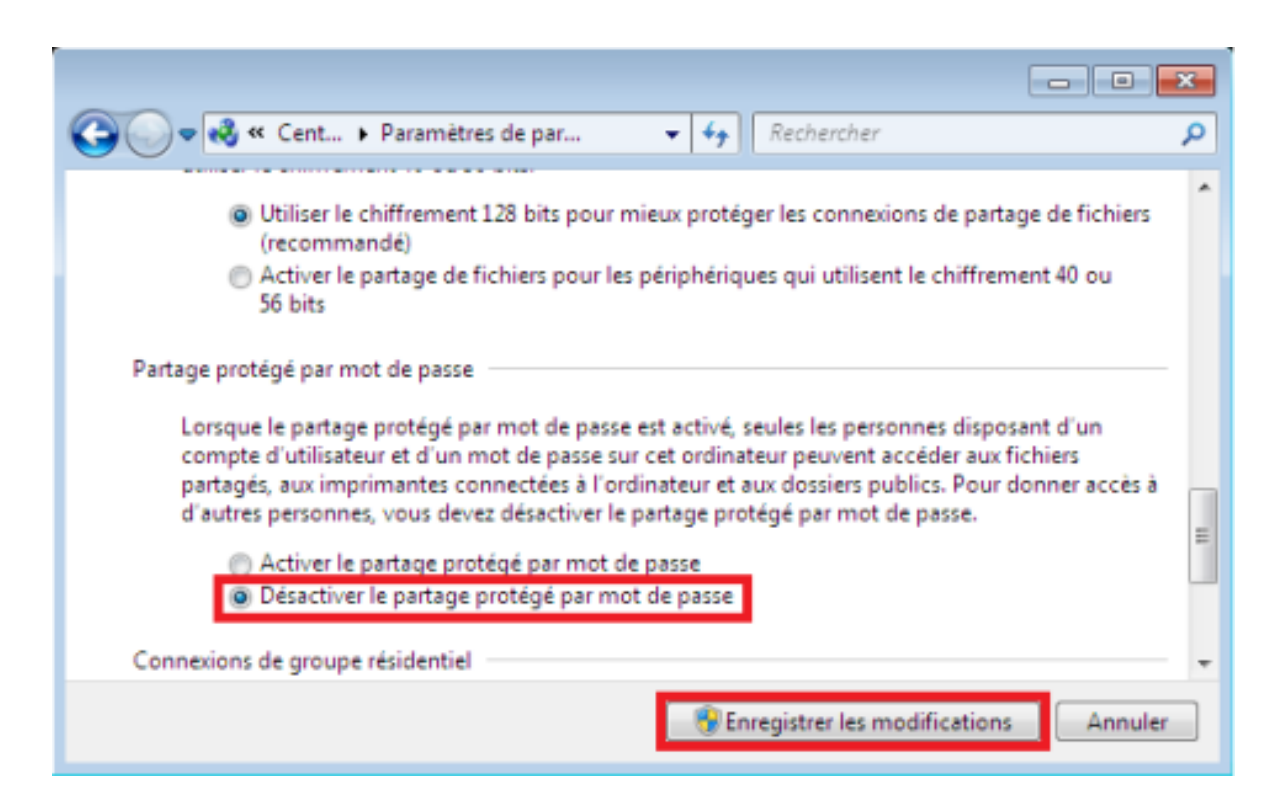

Remarque : si vous êtes invité à saisir ou confirmer un mot de passe administrateur, entrez le mot de passe ou confirmez-le.

6. Redémarrez l'ordinateur et réessayez.

Si le problème persiste, passez à la solution 2.

# Solution 2: Modification des stratégies de sécurité locale

1. Cliquez sur **Démarrer** (5), tapez Stratégie de sécurité locale dans la zone de recherche, puis appuyez sur le bouton Entrée.

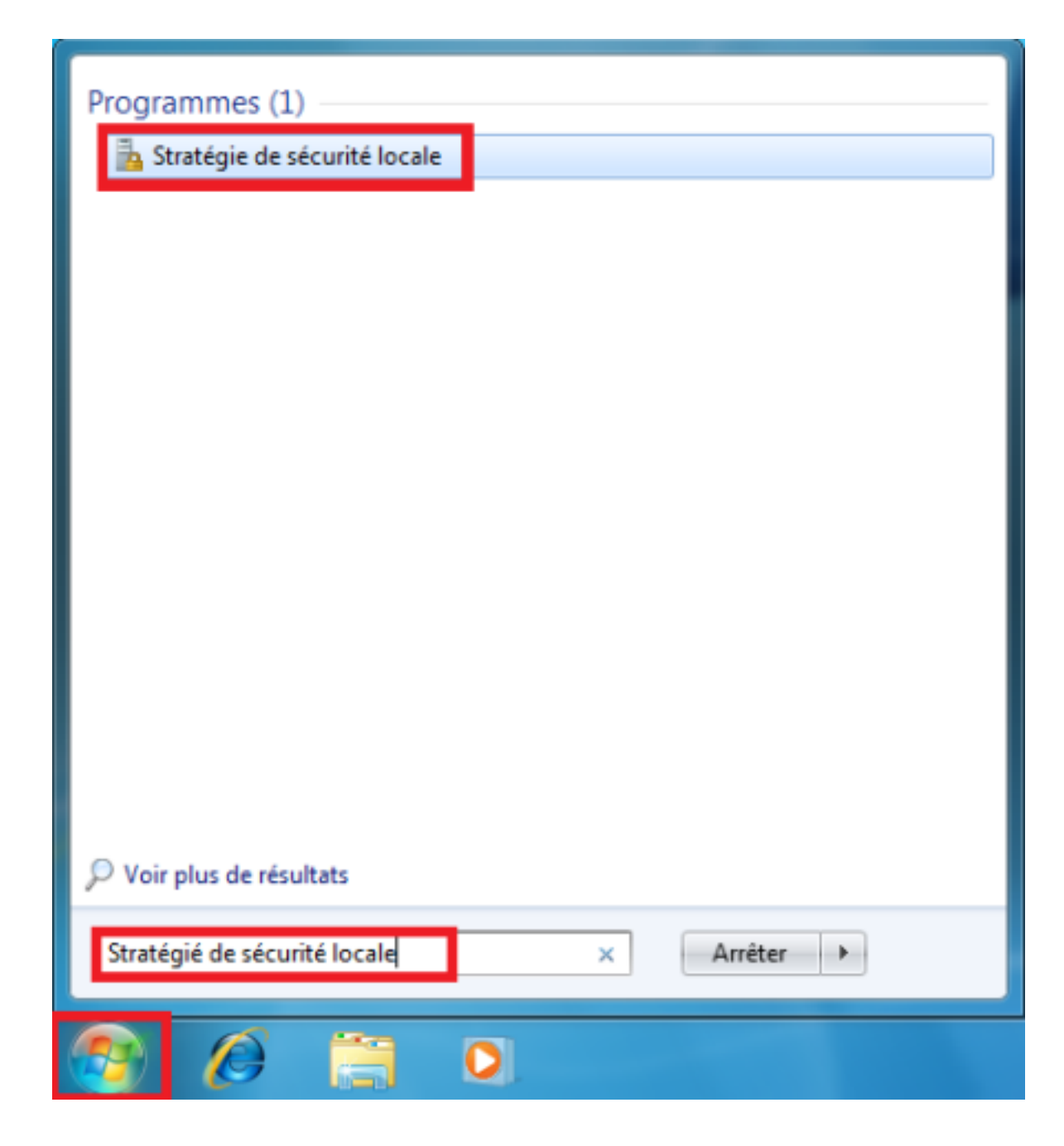

 Une fois la fenêtre Stratégie de sécurité locale affichée, sélectionnez Stratégies locales, puis Options de sécurité. Cliquez à présent avec le bouton droit sur Sécurité réseau : niveau d'authentification LAN Manager et sélectionnez Propriétés dans le menu contextuel.

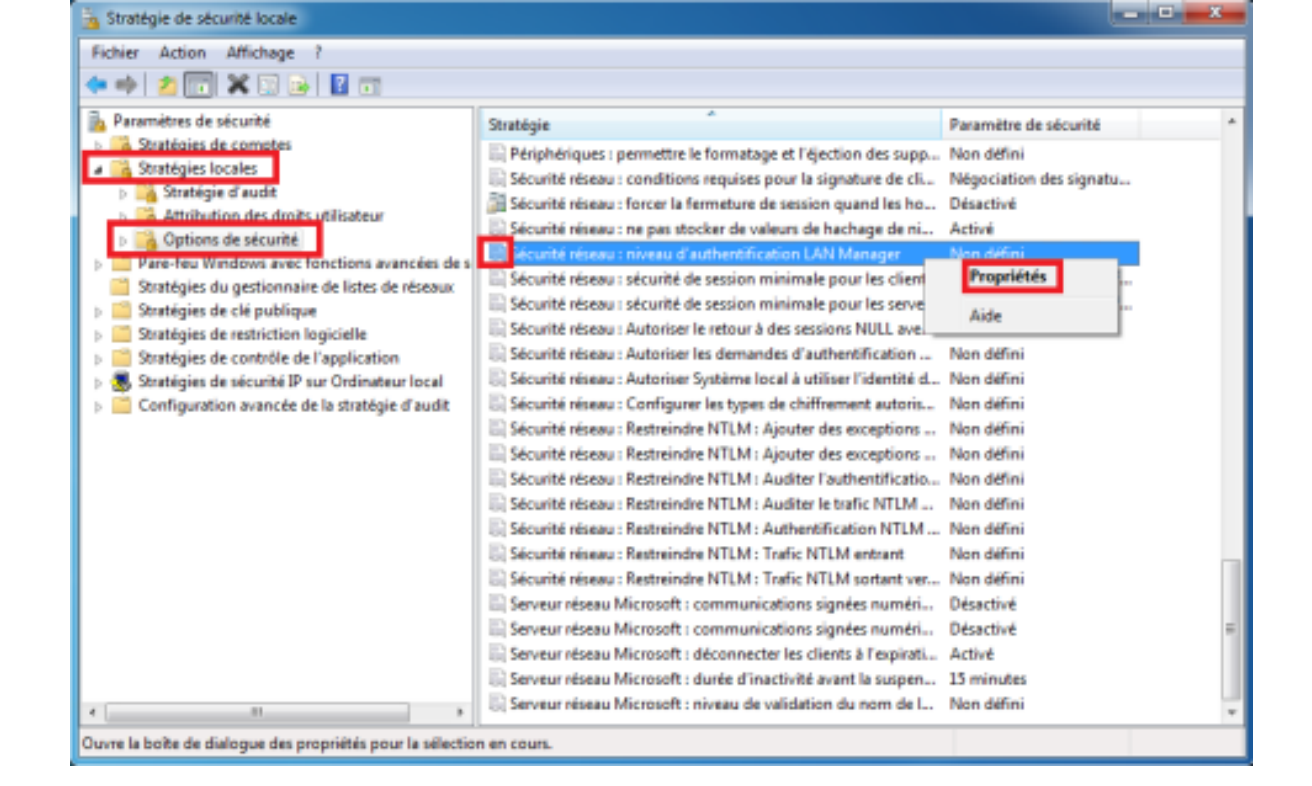

 Sous l'onglet Paramètre de sécurité locale, sélectionnez l'option Envoyer LM et NTLM - utiliser la sécurité de session NTLM2 si négociée. Cliquez ensuite sur OK.

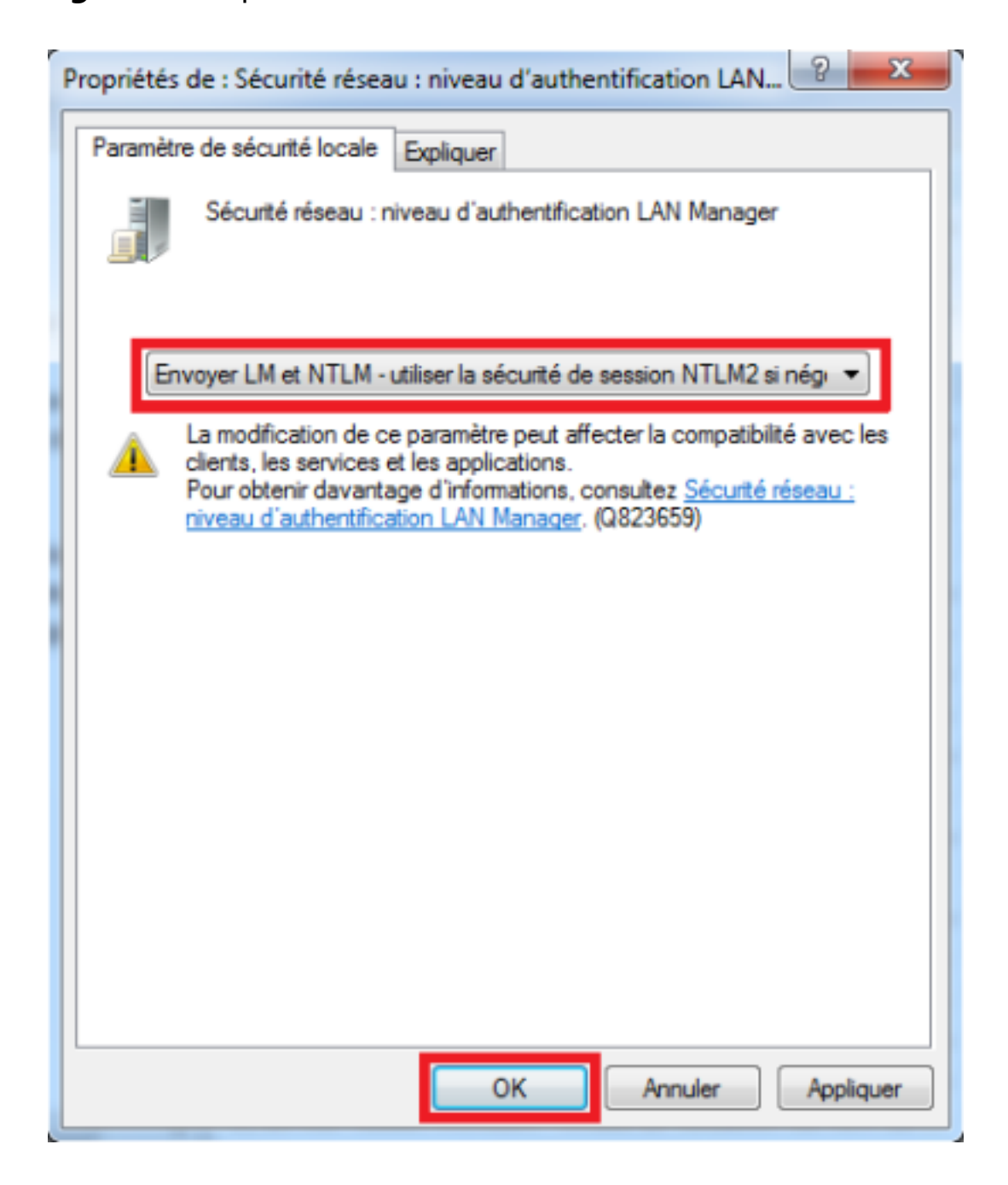

Vous pouvez à présent connecter des disques multimédias sans le moindre problème.

Si le problème persiste, passez à la solution 3.

### Solution 3 : Modification de la valeur du Registre

Important : cette section indique comment modifier le Registre. Une erreur de modification du Registre peut entraîner des problèmes graves. Pour cette raison, respectez attentivement toutes les instructions. Pour plus de précautions, effectuez une copie de sauvegarde du Registre avant de le modifier. Pour plus d'informations, consultez l'article relatif à la Sauvegarder le Registre.

1. Cliquez sur **Démarrer** (5), tapez cmd dans la zone de recherche, puis appuyez sur la touche Entrée.

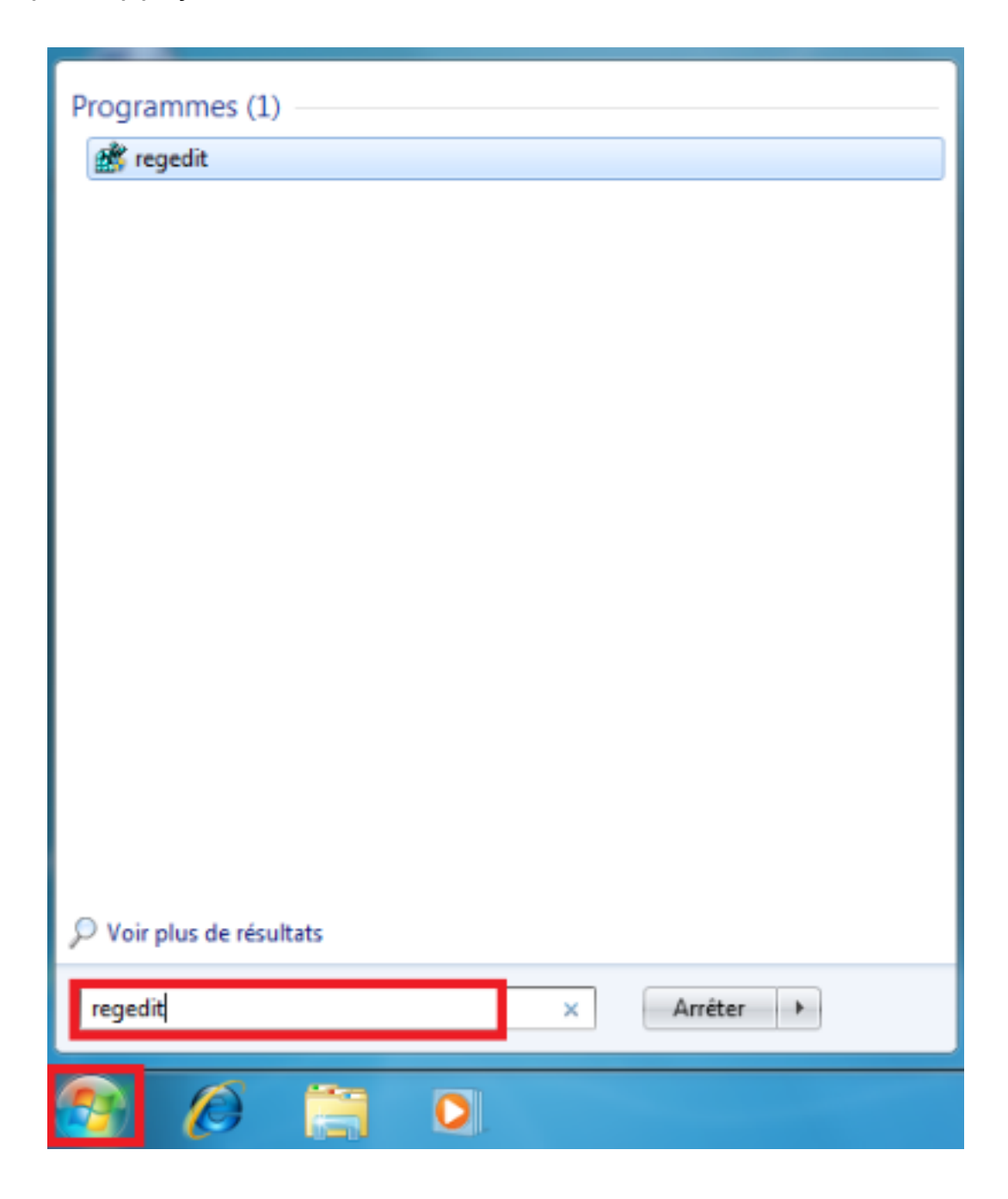

2. Une fois la fenêtre de commandes ouverte, tapez Regedit et appuyez sur la touche Entrée.

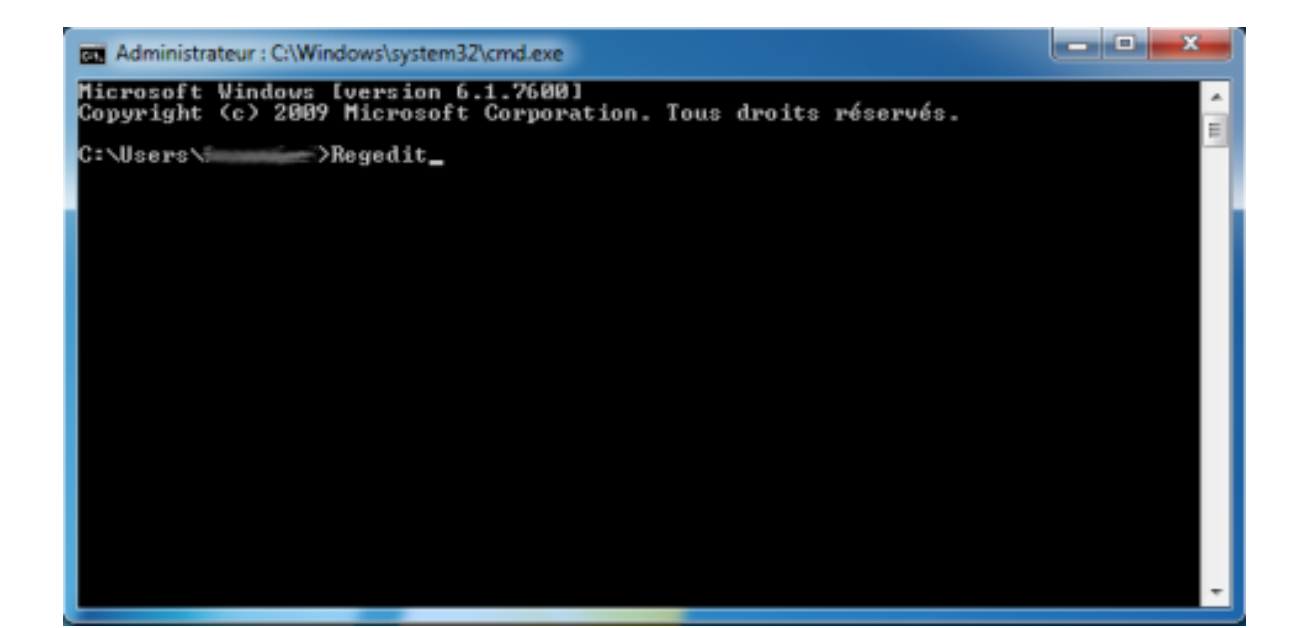

3. Dans la fenêtre **Éditeur du Registre**, accédez à la clé suivante : HKEY\_LOCAL\_MACHINE\SYSTEM\CurrentControlSet\Control\

| 💣 Éditeur du Registre                                                                                                    |                                   |                          |                                              |  |
|----------------------------------------------------------------------------------------------------|-----------------------------------|--------------------------|----------------------------------------------|--|
| Fichier Edition Affichage Favoris ?                                                                                                    |                                   |                          |                                              |  |
| Codentitude Antoning Antoning Antoning     Codentitude     Codentitude     Codentit     Codentitude     C     | Nom<br>igar défaut)<br>ignifianne | Type<br>REG_SZ<br>REG_SZ | Données<br>(valeur non définie)<br>emata.inf |  |
| CLSRD  ControlSet01  ControlSet02  CurvetControlSet  Control  ACPI  ACPI  ACP |                                   |                          |                                              |  |
| Arbiters     Arbiters     Arbiters     Arbiters     Arbiters     Arbiters     Arbiters     Arbiter     Arbiter     Arbiter     Arbiter     Arbiter     Arbiter     Arbiter     Arbiter                                                                                                    |                                   |                          |                                              |  |
| D                                                                                                    | ntrol5et/control/Errata           |                          |                                              |  |

4. Une fois dans le dossier **Control**, sélectionnez le sous-dossier **Lsa**, puis cliquez avec le bouton droit de la souris sur la clé everyoneincludesanonymous. Cliquez ensuite sur **Modifier**.

 Dans la section **Données de la valeur**, faites passer la valeur de 0 à 1. Cliquez sur **OK**.

| Modifier la valeur DWORD 3  | 2 bits               |
|-----------------------------|----------------------|
| Nom de la valeur :          |                      |
| everyoneincludesanonymous   |                      |
| Données de la valeur :<br>1 | Base<br>Hexadécimale |
|                             | Décimale             |
|                             | OK Annuler           |

 Toujours dans le dossier Lsa, cliquez avec le bouton droit de la souris sur la clé NoLmHash, puis sélectionnez Modifier... dans le menu contextuel.

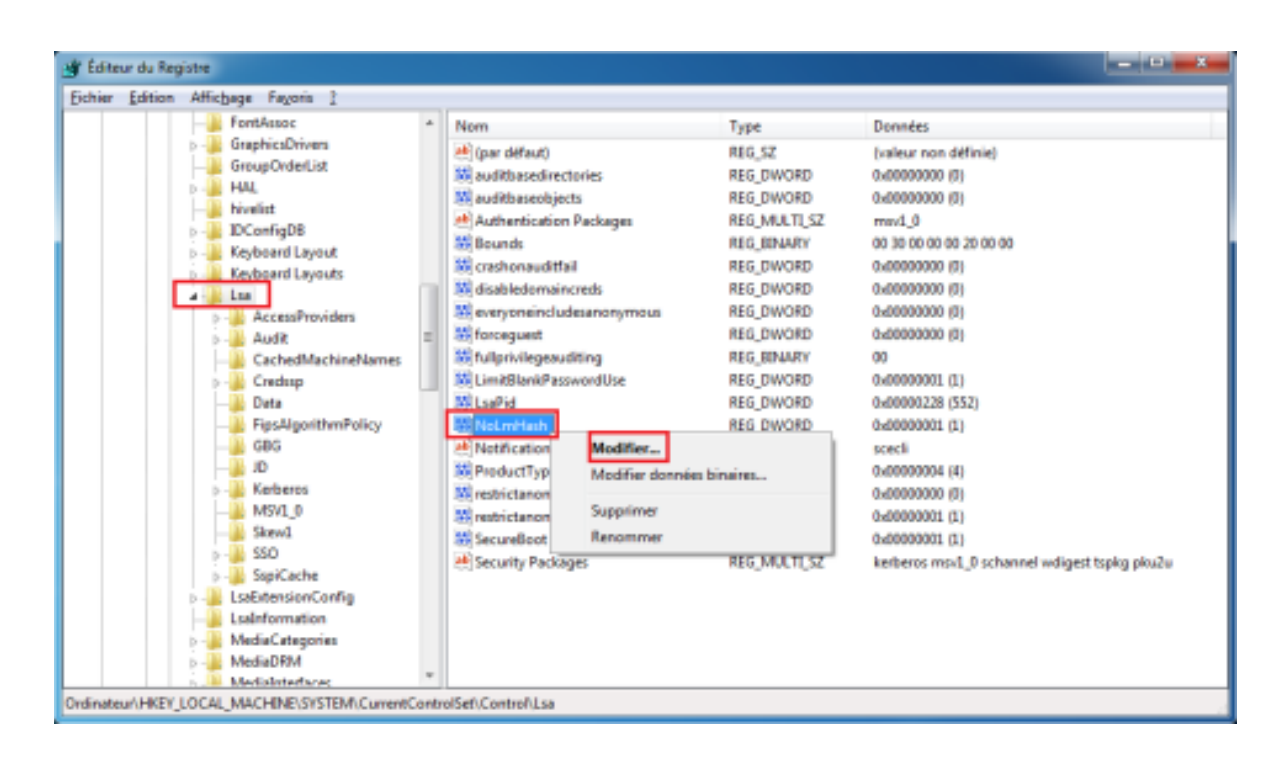

 Dans la section **Données de la valeur**, faites passer la valeur de 1 à 0. Cliquez sur **OK**.

| Modifier la valeur DWORD 32 bits |                                  |  |  |  |  |
|----------------------------------|----------------------------------|--|--|--|--|
| Nom de la valeur :<br>NoLmHash   |                                  |  |  |  |  |
| Données de la valeur :<br>0      | Base<br>Hexadécimale<br>Décimale |  |  |  |  |
|                                  | OK Annuler                       |  |  |  |  |

8. Accédez à présent à la clé suivante : HKEY\_LOCAL\_MACHINE\SYSTEM\CurrentControlSet\services\

| 谢 Éditeur du Registre                          |      |                    |               |                                        |
|------------------------------------------------|------|--------------------|---------------|----------------------------------------|
| Eichier Edition Affichage Fayoris 2            |      |                    |               |                                        |
| 🖌 🎮 Ordinateur                                 | *    | Nom                | Type          | Données                                |
| HKEY_CLASSES_ROOT                              | =    | 🔲 (par défaut)     | REG SZ        | (valeur non définie)                   |
| 5 HKEY CURRENT USER                            |      | M DisplayName      | REG SZ        | AMD K8 Processor Driver                |
| A HKEY_LOCAL_MACHINE                           |      | DriverPackageld    | REG SZ        | cpu.inf x86 neutral 7296871528391032   |
| BCD0000000                                     |      | # ErrorControl     | REG_DWORD     | 0x00000001 (1)                         |
| - HARDWARE                                     |      | A Group            | REG_SZ        | Extended Base                          |
| SECURITY                                       |      | A ImagePath        | REG EXPAND SZ | \SystemRoot\system32\DRIVERS\amdk8.sys |
| SOFTWARE                                       |      | M Start            | REG_DWORD     | 0x00000003 (3)                         |
| A-W SYSTEM                                     |      | 🗱 Type             | REG_DWORD     | 0x00000001 (1)                         |
| b- CLSSID                                      |      |                    |               |                                        |
| ControlSet001                                  |      |                    |               |                                        |
| ControlSet002                                  |      |                    |               |                                        |
| a - CurrentControlSet                          |      |                    |               |                                        |
| Description                                    |      |                    |               |                                        |
| Þ- 🏭 Enum                                      |      |                    |               |                                        |
| Hardware Profiles                              |      |                    |               |                                        |
| Policies                                       |      |                    |               |                                        |
| a services                                     |      |                    |               |                                        |
| NET CLR Data                                   |      |                    |               |                                        |
| NET CLR Networking 4000                        |      |                    |               |                                        |
| NET Data Provider for Oracle                   |      |                    |               |                                        |
| NET Data Provider for SolServ                  |      |                    |               |                                        |
| NETFramework                                   |      |                    |               |                                        |
| (195628CD-DD23-4244-882D-1                     | +    |                    |               |                                        |
| * III +                                        |      |                    |               |                                        |
| Ordinateur\HKEY_LOCAL_MACHINE\SYSTEM\CurrentCo | ntro | Set\services\AmdK8 |               |                                        |

 Dans le dossier LanmanServer, sélectionnez Paramètres. Cliquez ensuite avec le bouton droit de la souris sur la clé restrictnullsessaccess, puis sélectionnez Modifier... dans le menu contextuel.

| Eichier       Edition       Affichage       Fagoria       2         Image: Provider State       Image: Provider State       Provider State       Provider State       Provider State         Image: Provider State       Image: Provider State       Provider State       Provider State       Provider State         Image: Provider State       Provider State       Provider State       Provider State       Provider State         Image: Provider State       Provider State       Provider State       Provider State       Provider State         Image: Provider State       Provider State       Provider State       Provider State       Provider State         Image: Provider State       Provider State       Provider State       Provider State       Provider State         Image: Provider State       Provider State       Provider State       Provider State       Provider State         Image: Provider State       Provider State       Provider State       Provider State       Provider State         Image: Provider State       Provider State       Provider State       Provider State       Provider State         Image: Provider State       Provider State       Provider State       Provider State       Provider State         Image: Provider State       Provider State       Provider State       Provider State | Éditeur du Registre                 |                                                                                                    |                                                                                                    |                                                                                                    |
|----------------------------------------------------------------------------------------------------|-------------------------------------|----------------------------------------------------------------------------------------------------|----------------------------------------------------------------------------------------------------|----------------------------------------------------------------------------------------------------|
| PNAT     Nom     Type     Données       PRNUM     Kaprig     (par défaut)     RIG_SZ     (valeur non définie)       Kaprig     KosiPit     KodustedNullSessionPipes     REG_DWORD     0x0000000 (3)       Kbdidam     KodustedNullSessionPipes     REG_DWORD     0x0000000 (15)       Kbdidam     KodustedNullSessionPipes     REG_DWORD     0x0000000 (0)       Kbdidam     CachedOpenLimit     REG_DWORD     0x0000000 (0)       Keylso     StanblaAuthenticatalUweSharing     REG_DWORD     0x0000000 (0)       KiseDD     KoriAm     StanbleAuthenticatalUweSharing     REG_DWORD     0x0000000 (0)       KoriAm     StanbleAuthenticatalUweSharing     REG_DWORD     0x0000000 (0)       KoriAm     StanbleAuthenticatalUweSharing     REG_DWORD     0x0000000 (0)       KoriAm     StanbleAuthenticatalUweSharing     REG_DWORD     0x0000000 (0)       KoriAm     StanbleAuthenticatalUweSharing     REG_DWORD     0x0000000 (0)       KoriAm     StanbleAuthenticatalUweSharing     REG_DWORD     0x0000000 (0)       KoriAm     Stanber     Stanber     Stanber     Stanber       AutotumedParameters     Keylson     REG_DWORD     0x0000000 (0)       KoriAm     Stanber     Stanber     Stanber     Stanber       Shares <t< th=""><th>Eichier Edition Affichage Fayoris 2</th><th></th><th></th><th></th></t<>                                | Eichier Edition Affichage Fayoris 2 |                                                                                                    |                                                                                                    |                                                                                                    |
| LiveUpdate                                                                                                    |                                     | Nom  (par défaut)  AdjustedNullSessionPipes  AdjustedNullSessionPipes  CachedOpenLimit  EnableAuthenticatuluerSharing  enableforcedlogoff  cuid  Limannounce  AutilSessionPipes  requiresecutitysignature  Contractificationese  Model ServiceDI  ServiceDI  Model Supp Reno | Type<br>RLG_SZ<br>REG_DWORD<br>REG_DWORD<br>REG_DWORD<br>REG_DWORD<br>REG_DWORD<br>REG_DWORD<br>REG_DWORD<br>REG_DWORD<br>REG_DWORD<br>REG_DWORD<br>REG_DWORD<br>REG_DWORD<br>REG_DWORD<br>REF_<br>fier domnies binaires<br>timer | Données           (valeur non définie)           0x0000003 (3)           0x0000007 (15)           0x0000000 (15)           0x0000000 (0)           0x0000000 (1)           0x0000000 (0)           0x0000000 (0)           0x0000000 (0)           0x0000000 (0)           0x0000000 (0)           0x0000000 (0)           0x0000000 (0)           0x0000000 (1)           0x0000000 (1)           0x0000000 (1)           0x0000000 (1)           0x0000000 (1)           0x0000000 (1)           0x0000000 (1)           0x0000000 (1)           0x0000000 (1) |

Dans la section **Données de la valeur**, faites passer la valeur de 1 à
 Cliquez sur **OK**.

| Modifier la valeur DWORD 32 bits             |                                  |  |  |  |  |
|----------------------------------------------|----------------------------------|--|--|--|--|
| Nom de la valeur :<br>restrictnullsessaccess |                                  |  |  |  |  |
| Données de la valeur :<br>0                  | Base<br>Hexadécimale<br>Décimale |  |  |  |  |
|                                              | OK Annuler                       |  |  |  |  |

Redémarrez à présent l'ordinateur et réessayez de connecter votre disque multimédia.

*Votre avis nous intéresse :* n'hésitez pas à nous dire ce que vous pensez de cet article au moyen du champ de commentaires situé au bas du document. Cela nous permettra d'en améliorer le contenu. D'avance merci !

Dernière mise à jour : 20 sept. 2013